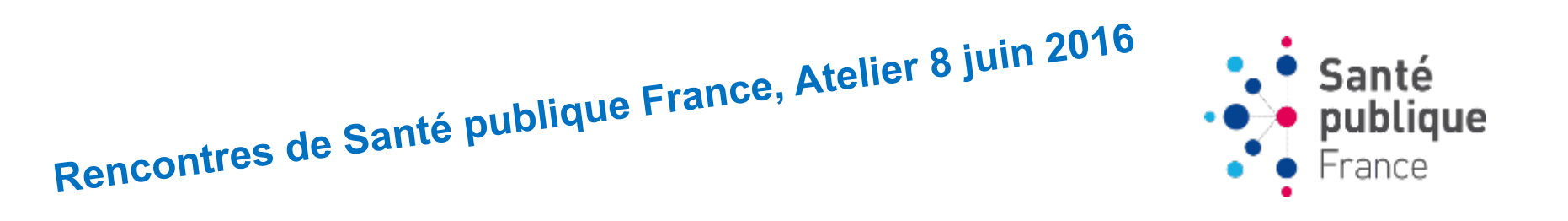

# Réseauter via Twitter : exemples pratiques en Santé publique

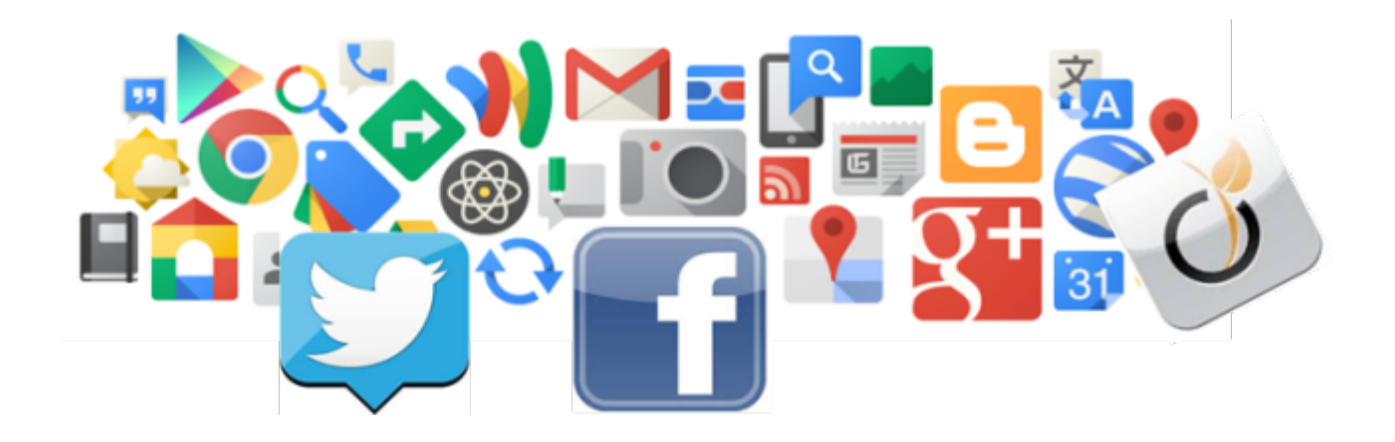

SANDRA KERZANET

DOCUMENTALISTE À SANTÉ PUBLIQUE FRANCE

#### Au programme

- ✓ Introduction : définitions et enjeux de la veille
- ✓ Les réseaux sociaux : définition et usages en France
- ✓ Intérêt de Twitter pour la santé publique
- ✓ Twitter en pratique

# Qu'est-ce que la veille ?

Définition : « Ensemble des stratégies mises en place pour rester informé, en y consacrant le moins de temps possible et en utilisant des processus de signalement automatisés. » \*

#### Aujourd'hui plusieurs types de veille :

- Juridique
- Scientifique
- Technologique
- Image
- Concurrentielle...

### Que va-t-on surveiller ?

- La presse Généraliste (ex. : Le Monde) ou spécialisée (ex : Educations Santé, Le Quotidien du Médecin)
- Les nouvelles publications de sa thématique / domaine
- ✓ La tenue d'événements
- ✓ L'actualité réglementaire et législative
- Le lancement de rapports d'organismes, de plans publics

## **Comment va-t-on surveiller ?**

On recherche l'information qui nous intéresse

Moteurs de recherches, Catalogues de bibliothèque, Bases de données spécialisées, Sites de presse, Sites d'organismes, Archives ouvertes...

On s'abonne à cette information à l'aide d'un outil de veille

Les outils : Alertes mail, **Flux RSS, « Fils » des réseaux sociaux**, détecteurs de changements de page web

On lit les nouvelles actualités dans l'outil

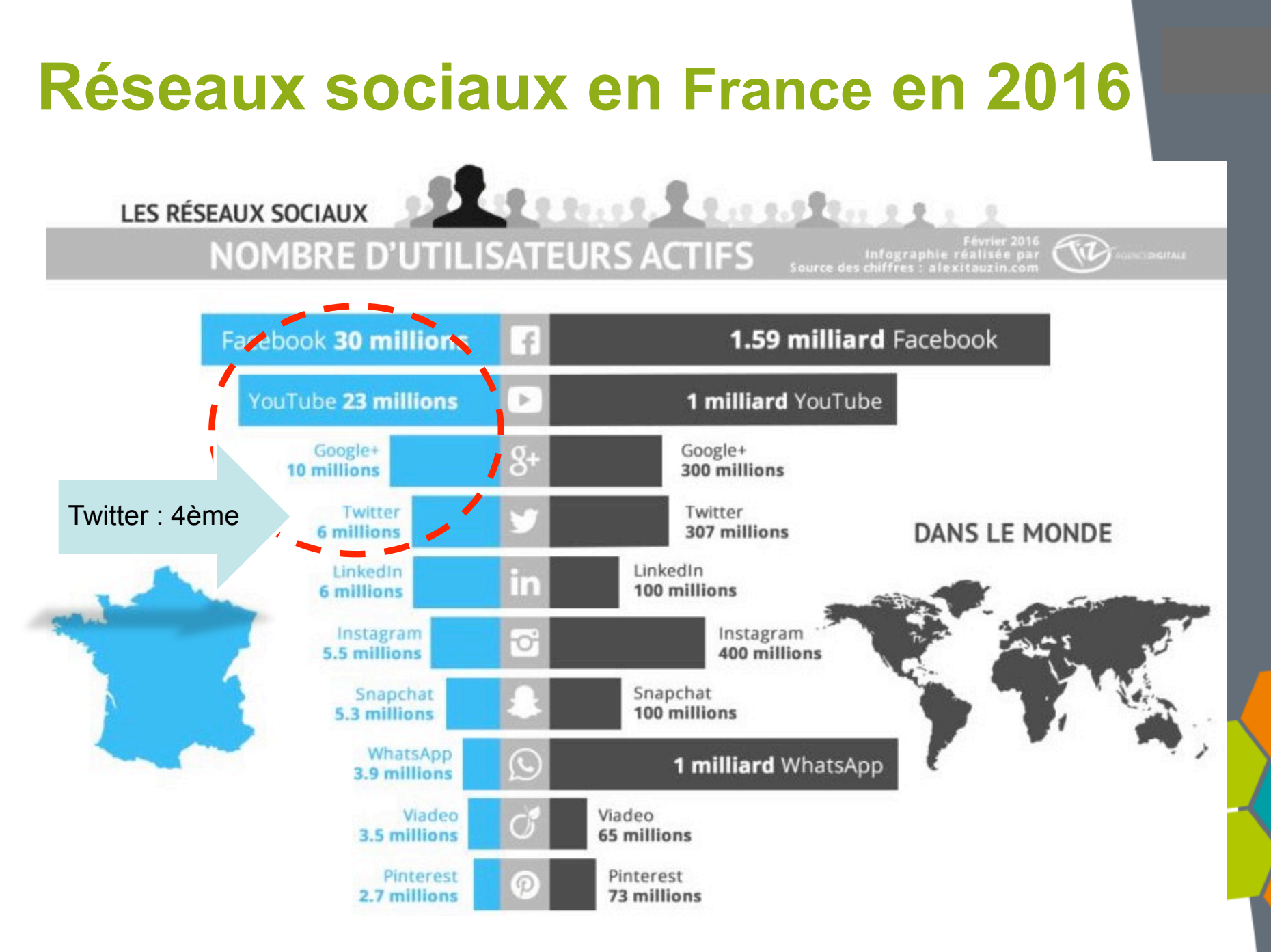

Infographie réalisée par Tiz, agence web digitale à Strasbourg

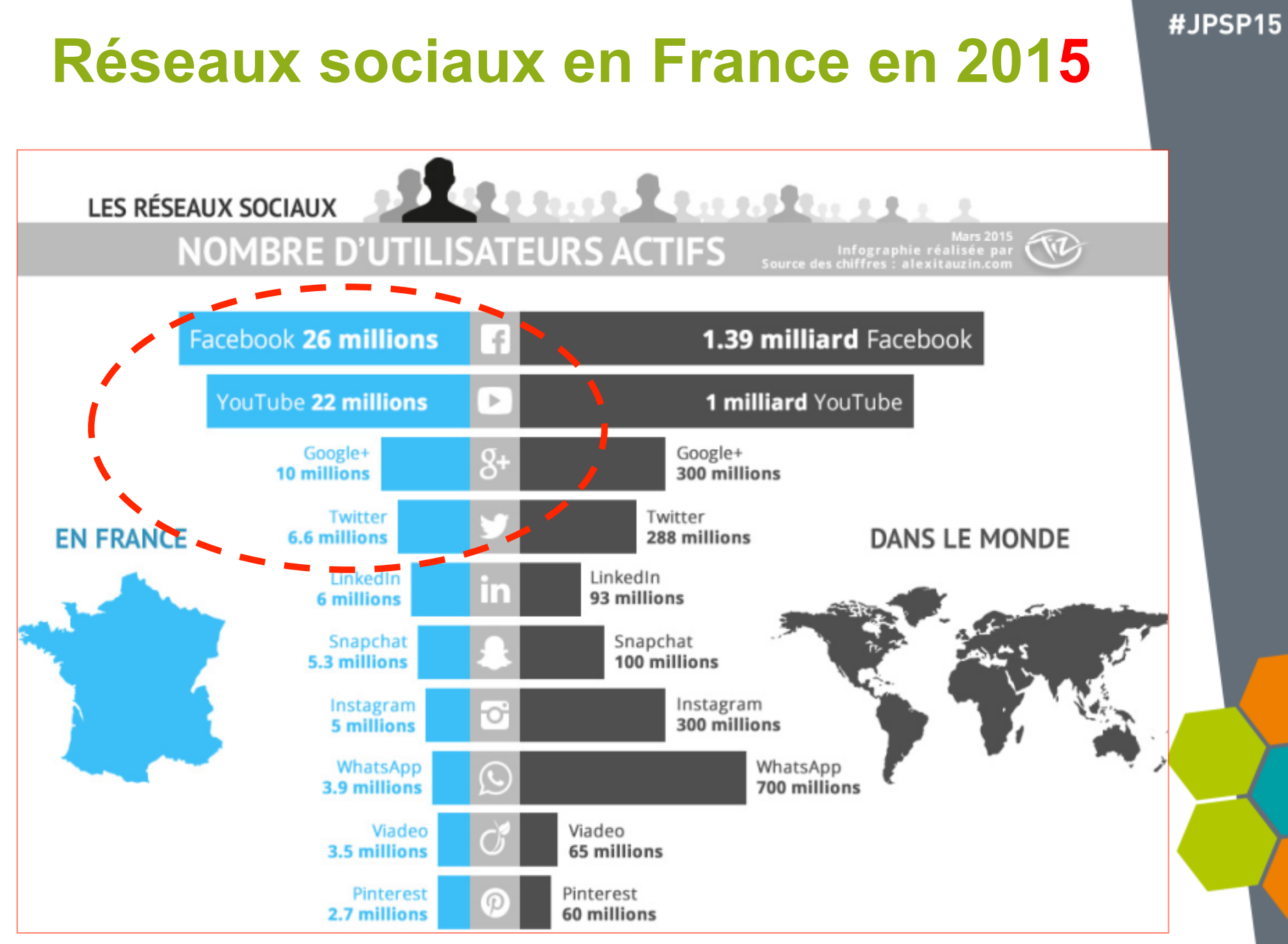

Infographie réalisée par Tiz, agence web digitale à Strasbourg

### **Twitter / Facebook ? Différences**

|                                   | Facebook                                                     | Twitter                                                                   |
|-----------------------------------|--------------------------------------------------------------|---------------------------------------------------------------------------|
| Communication<br>Confidentialités | Plus familier,<br>Echange à caractère<br>privé               | Plus professionnel<br>Echange PUBLIC visible par<br>tous                  |
| Fonctions                         | Retrouver des amis                                           | Retrouver des amis et entrer<br>en contact avec de nouvelles<br>personnes |
| Followers                         | Autorisation préalable<br>pour devenir l'ami de<br>quelqu'un | Suivre ou être suivi par tous (sans autorisation)                         |
| Recherches                        | Fonction #hashtag                                            | Fonction #hashtag                                                         |
| Ecriture                          | 63 206 caractères                                            | 140 caractères (bientôt plus !)                                           |

Twitter en santé Publique : les acteurs sont là !

- Communauté importante et active en santé publique : présence des associations, instituts, experts...(IREPS, ARS, associations...)
- ✓ Possibilité de rester informé sur l'actualité de la santé publique (veille)
- ✓ Permet d'interagir avec les principaux acteurs : échanges simplifiés / informels

#### Un exemple : Ireps Bourgogne

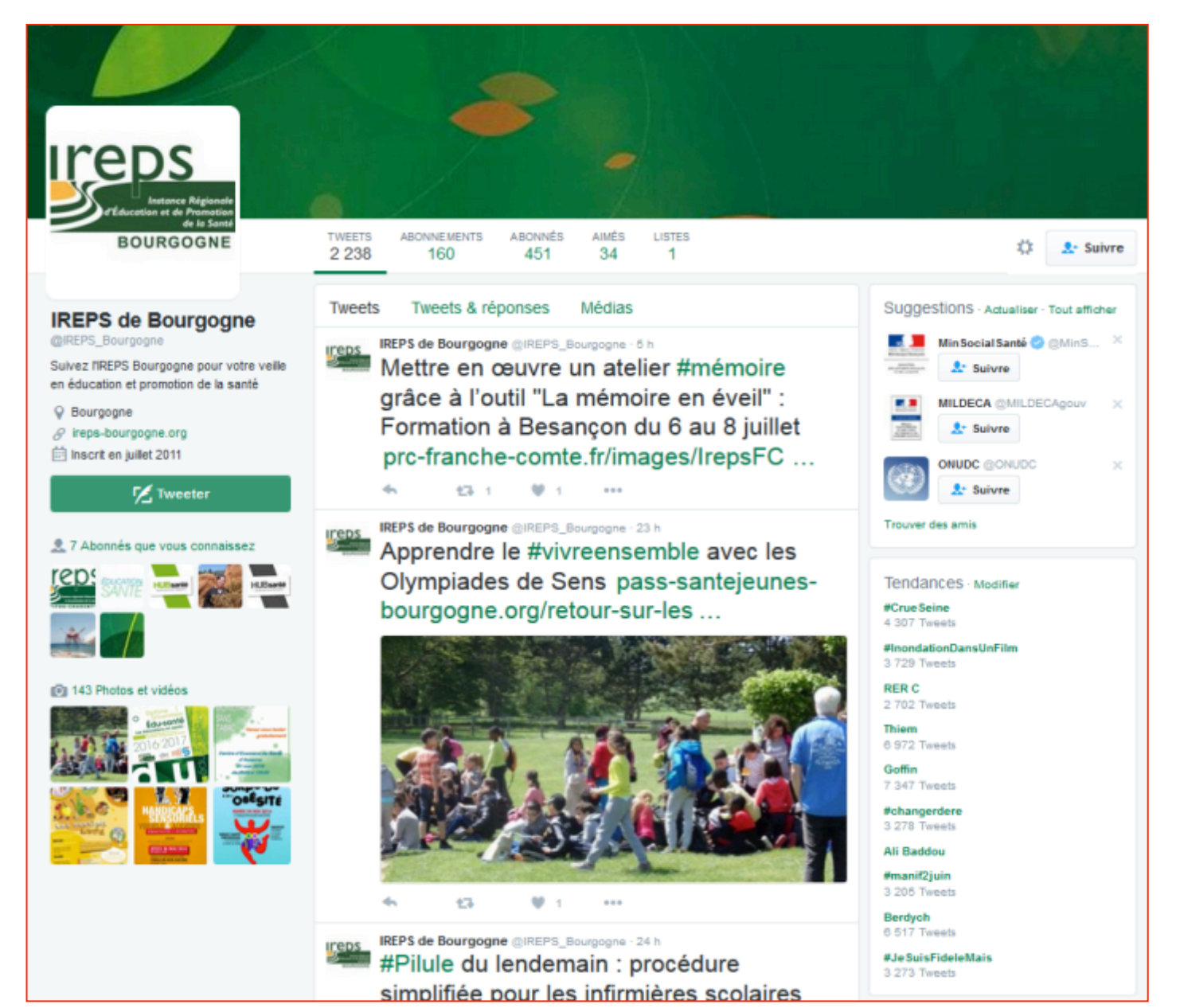

#### Twitter à quoi ça sert ?

Faire de la veille Info en temps réel (Presse, Actus métiers, secteurs, appels à projet...)

**Recevoir** les infos des partenaires (Retweet)

#### Notoriété Visibilité

Se faire connaitre renforcer sa visibilité Légitimer son expertise Présenter une action, un

Campagnes de prévention « officielle » : affiches, vidéos..

Interagir avec une communauté

> Lancer et organiser un événement

Diffuser très vite de l'info

Partager

des

liens

**Evènements** de l'Inpes (photo, vidéo) de colloques, conférences

# «Ah que ça marche commentTwitt er ?»

# TWITTER

#### **Présentation**

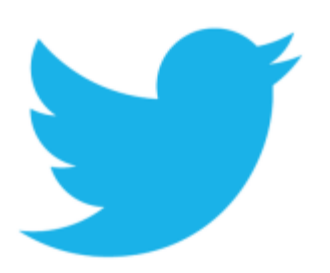

- ✓ **Outil** lancé en 2006, très utilisé par les journalistes
- ✓ 500 millions de tweets sont envoyés par jour dans le monde (277 000 publiés chaque minute !)\*

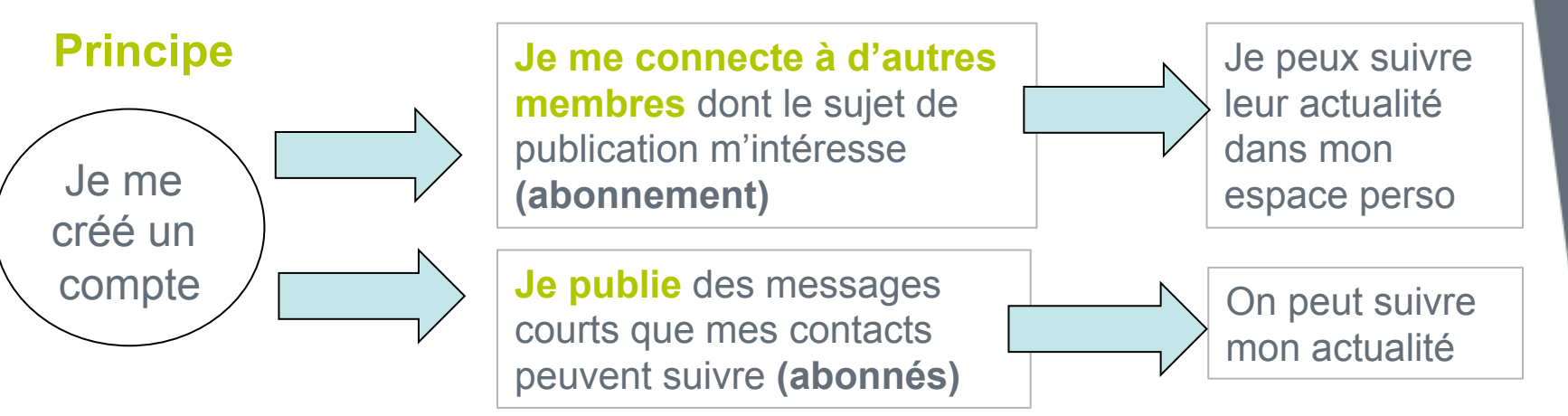

#### Intérêt pour la veille

- On suit l'information de plusieurs acteurs en un seul endroit (page d'accueil)
- ✓ On peut suivre une actualité en direct
- ✓ Ont peut relayer des informations à ses contacts

\*Agence soxial Media. 50 Chiffres clés Social Media pour 2015

# Un peu de vocabulaire\*

#### **Tweet / Tweeter**

C'est un message (140 caractères maximum) que l'on publie sur twitter. Il peut aussi contenir des photos, des vidéos, des liens.

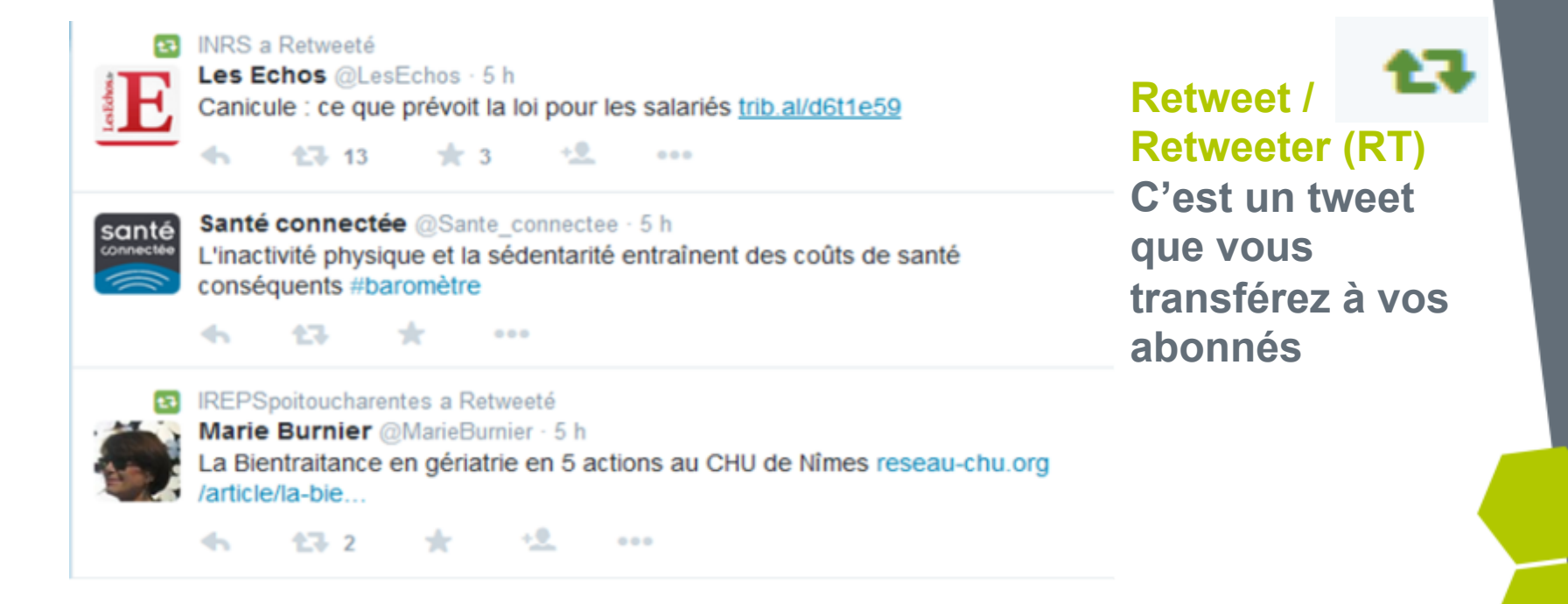

\*Glossaire Twitter : https://support.twitter.com/articles/515487-glossaire-twitter#

# Un peu de vocabulaire\*

# 

#### # (Hashtag)

Un hashtag est un mot ou un groupe de mots immédiatement précédé du symbole #. Lorsque vous cliquez sur un hashtag, d'autres Tweets contenant le même mot-clé ou portant sur le même sujet s'affichent.

**#RSPFrance** = rencontres de Santé Publique France

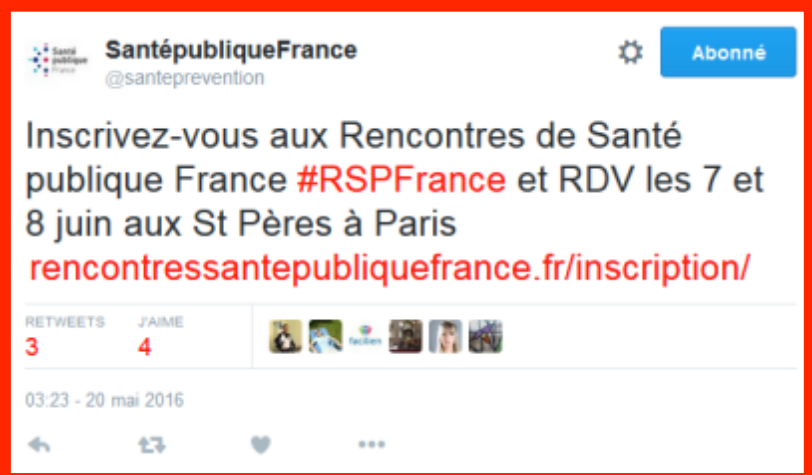

#### @nomdutilisateur

Un nom d'utilisateur vous identifie sur Twitter ; il est toujours immédiatement précédé du symbole @. Par exemple, le nom d'utilisateur de SPF est : @santeprevention.

Pour écrire un tweet à ce compte, dites : bonjour, @santeprevention

\*Glossaire Twitter : https://support.twitter.com/articles/515487-glossaire-twitter#

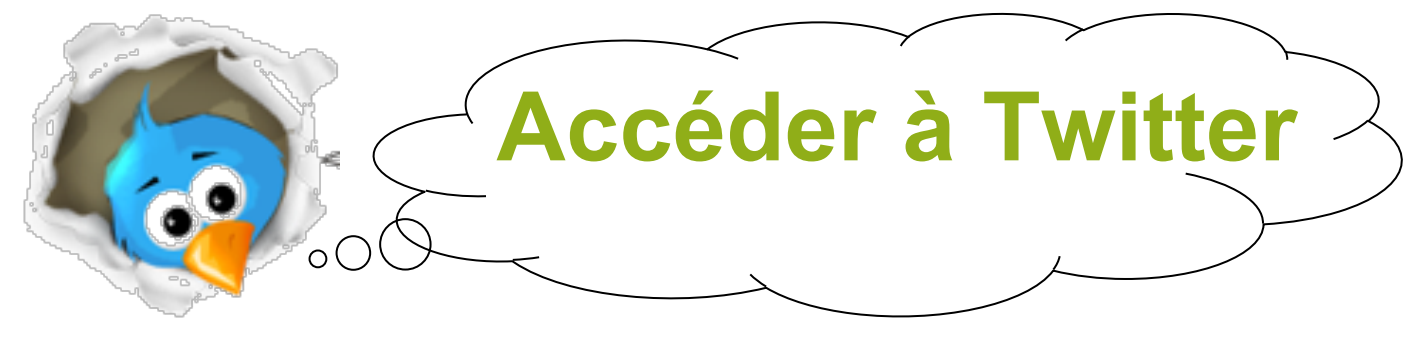

 1 / Depuis un Smartphone / tablette (Application à télécharger)

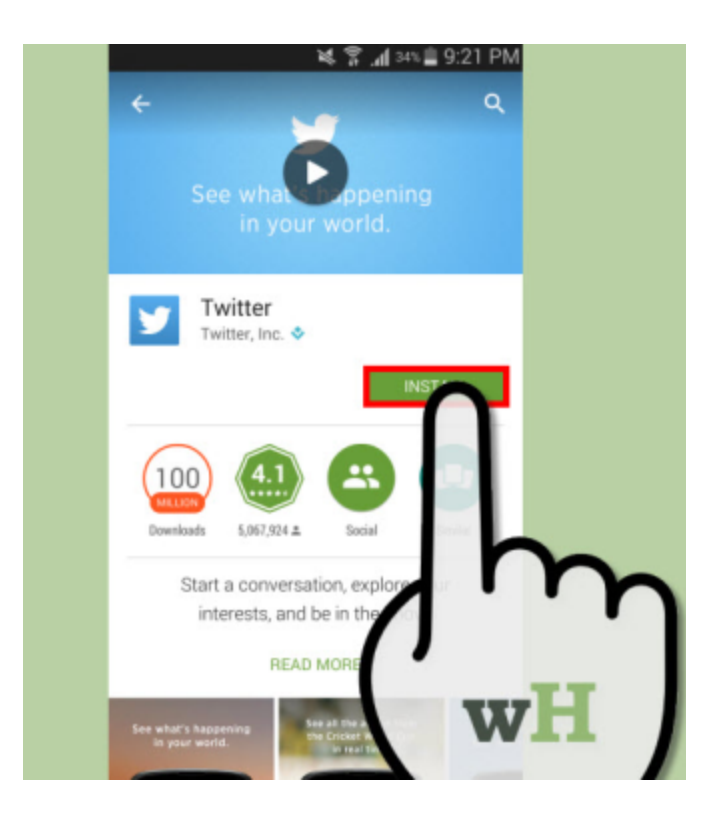

• 2 / Depuis mon ordinateur

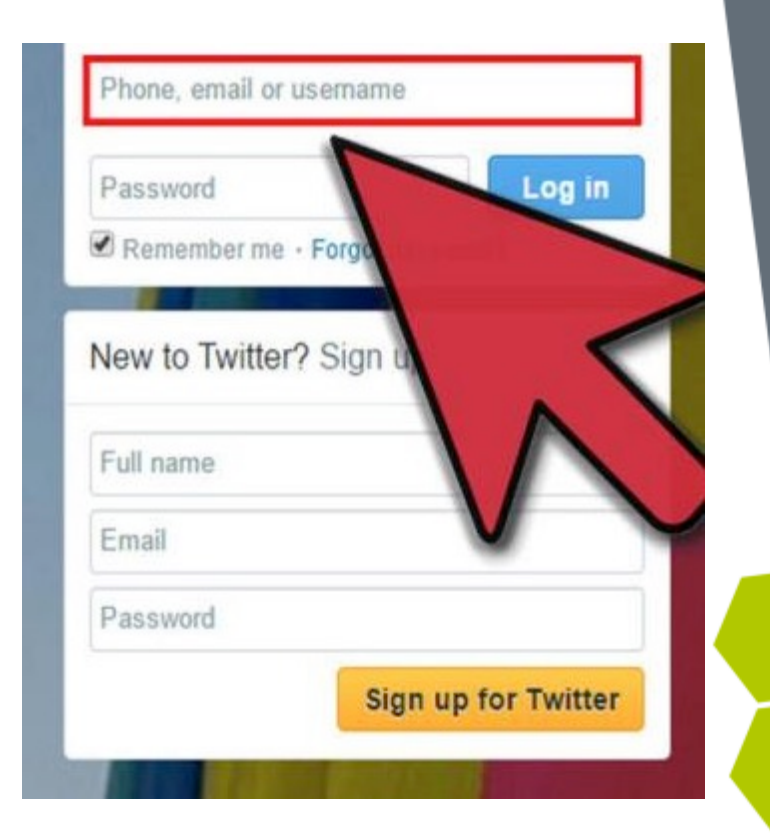

# **Twitter en pratique**

- 1/ Présentation générale de l'interface (menus)
- 2/ Ajouter des contacts à son réseau
- 3/ Suivre des listes
- 4/ Créer sa propre liste
- **5/ Publier sur Twitter**
- 6/ Nos recettes pour mieux Twitter

#### 1/ Présentation de l'interface

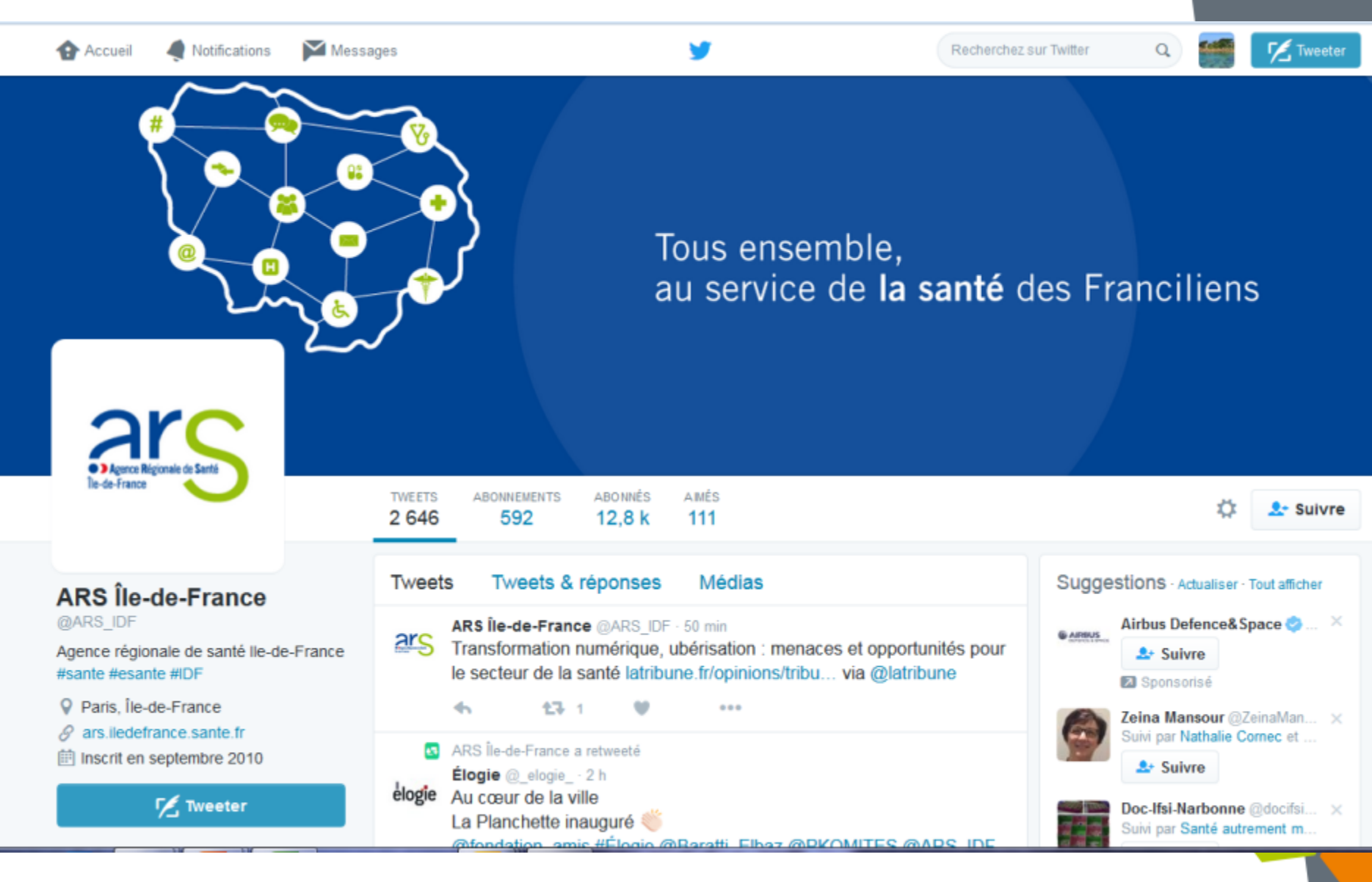

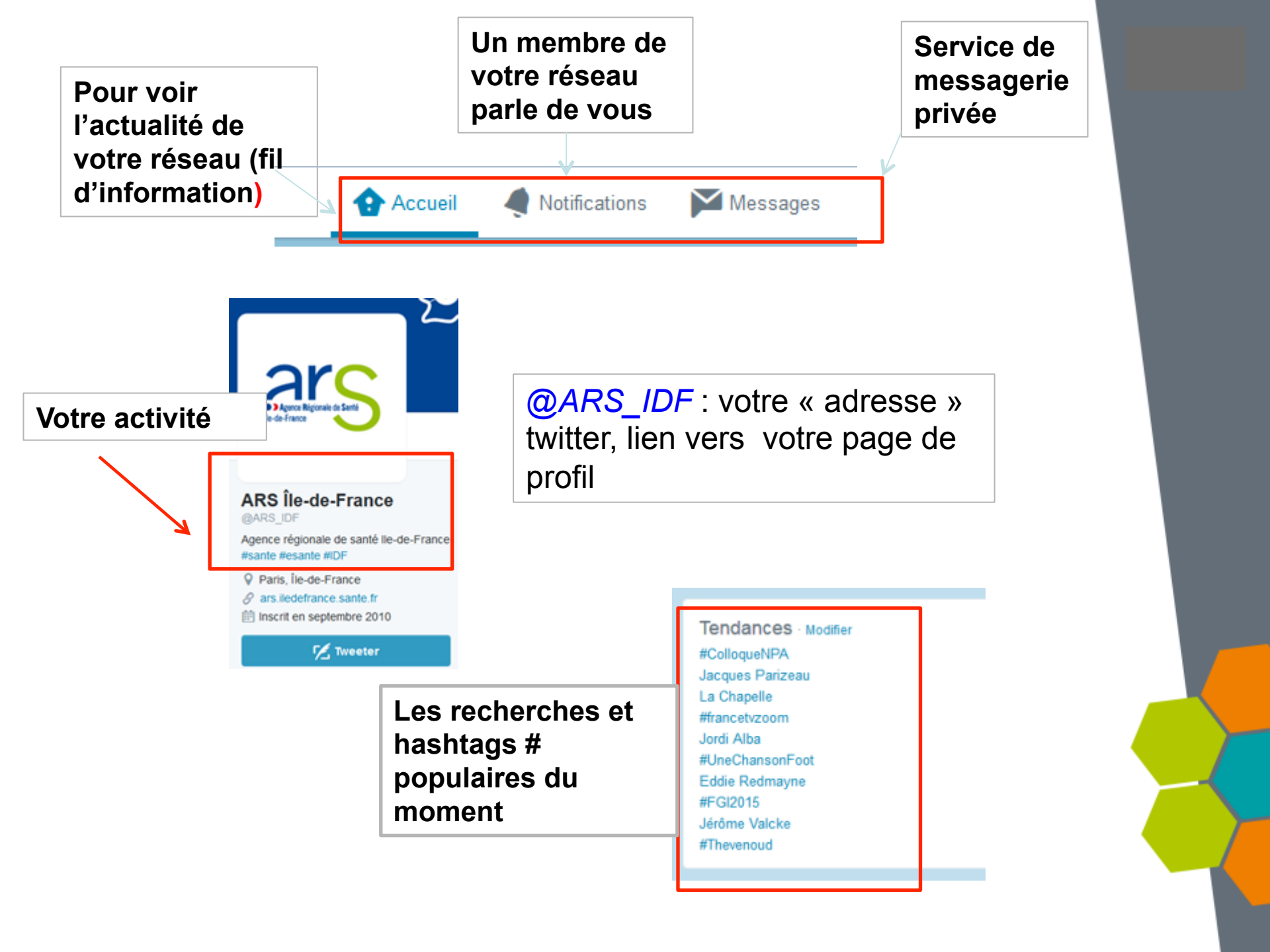

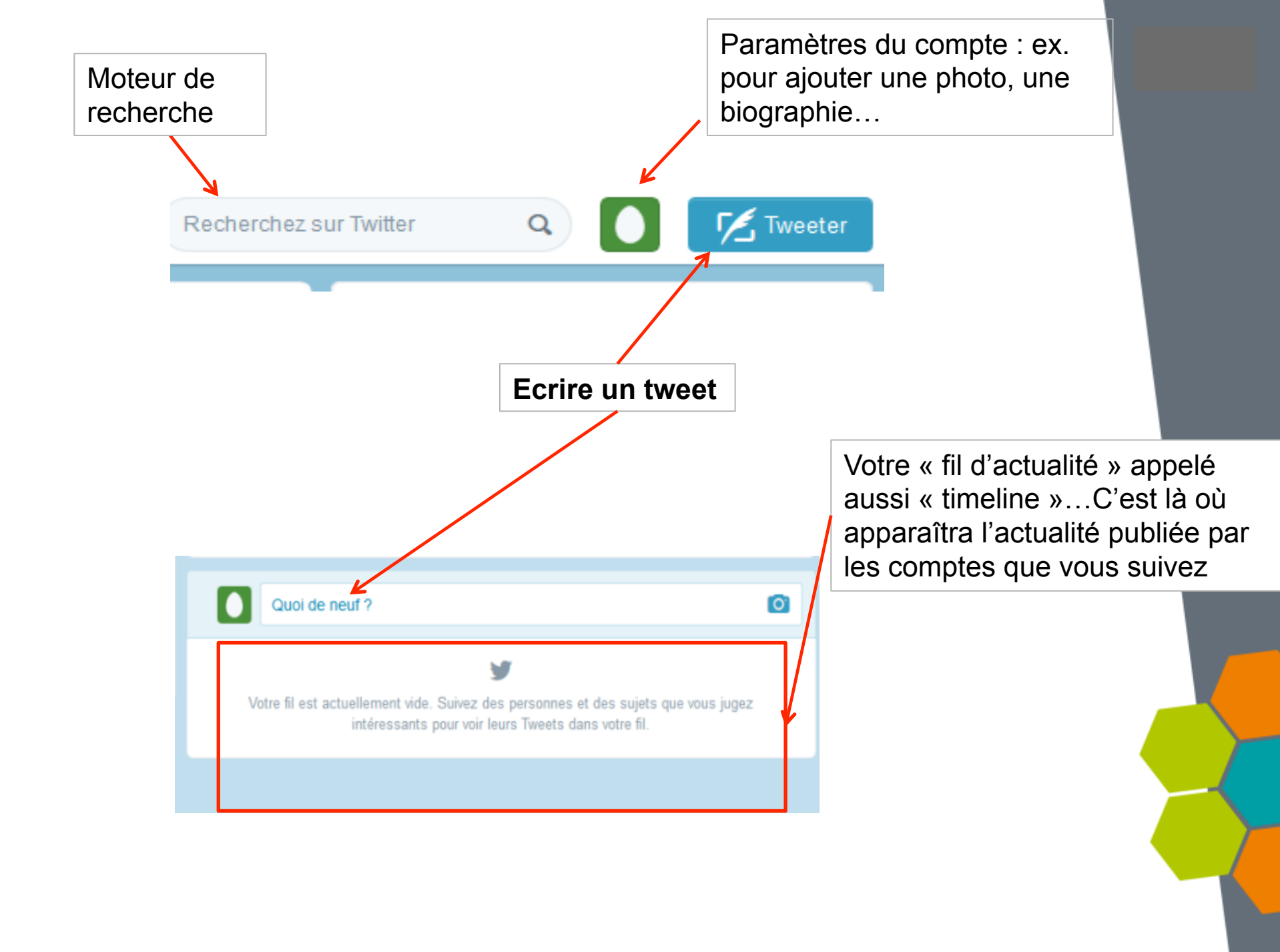

#### 2/ Ajouter des contacts (abonnements) (1)

- ✓ 1<sup>ère</sup> possibilité : chercher par nom d'organisme/institution
  - Ex. : ajouter le compte twitter de l'INPES

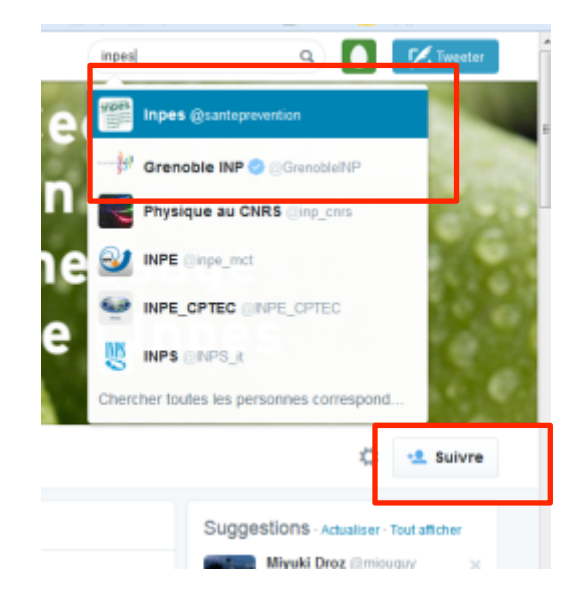

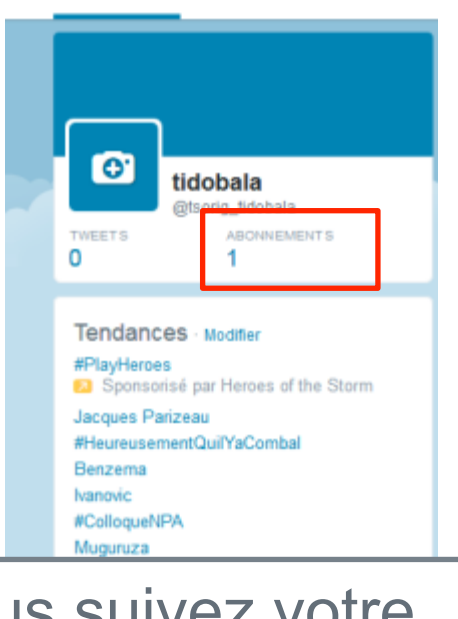

Vous suivez votre premier compte twitter !

### Aperçu du fil d'information

✓ Aller sur sa « timeline » (accueil)

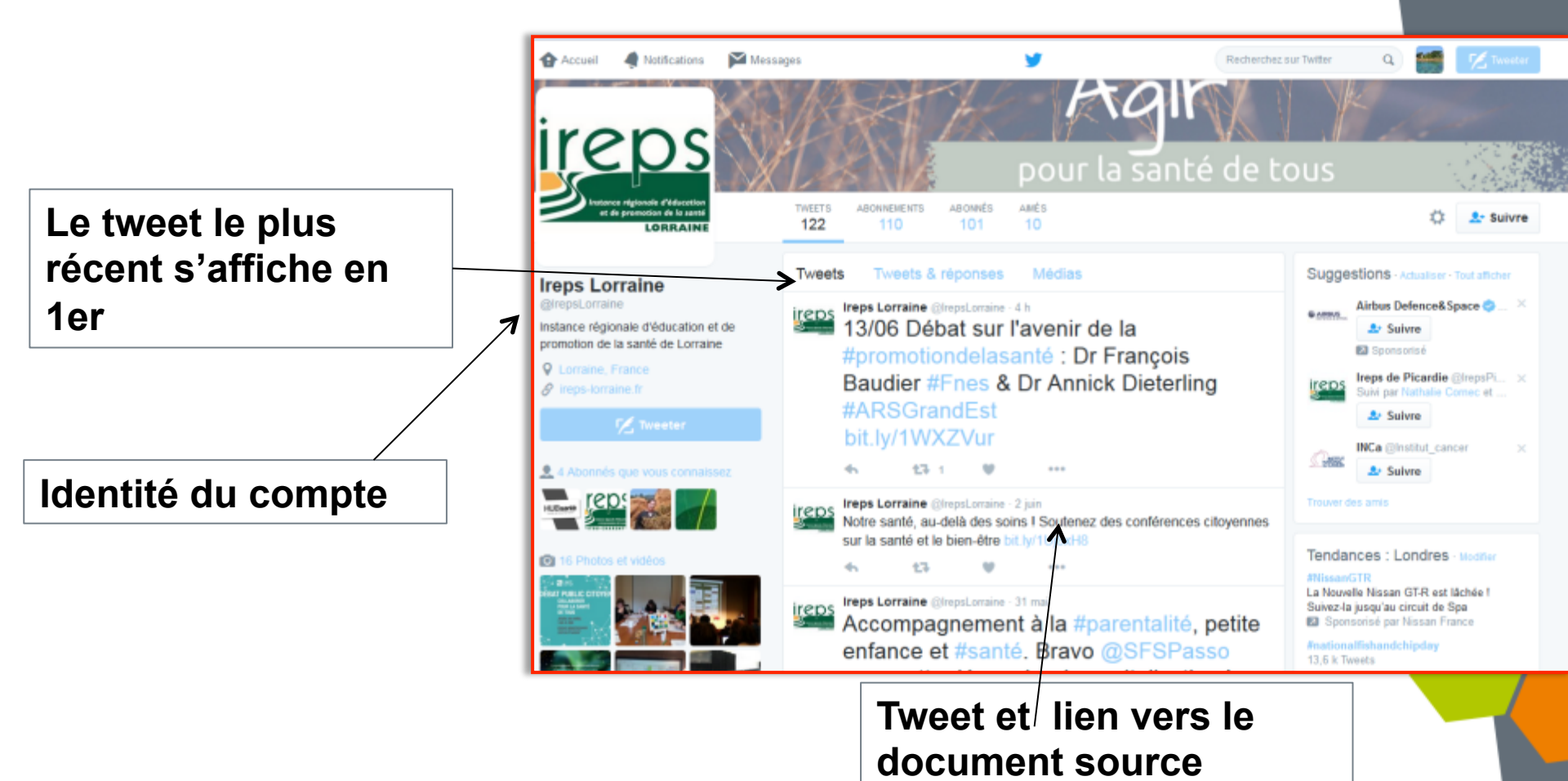

#### 2/ Ajouter des contacts (abonnements) (2)

 ✓ 2ème possibilité : trouver des comptes par une recherche par mot-clé

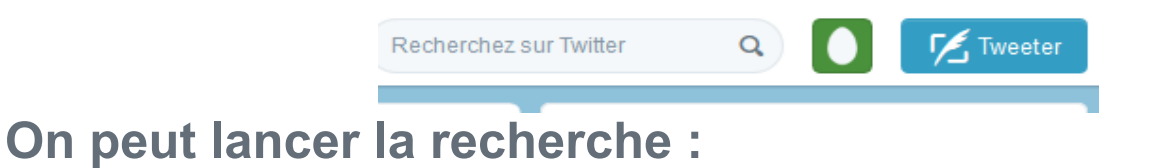

- En langage naturel: ex. « inégalités de santé » va rechercher tous les tweets qui ont utilisés cette chaîne de caractère
- Avec un Hashtag : Le Hashtag permet de chercher tous les articles sous un même sujet; les # sont créés par les utilisateurs pour suivre un sujet. On peut combiner plusieurs # dans sa recherche. ex : #inegalités #santé

On peut aussi utiliser la recherche avancée : https://twitter.com/search-advanced

# Aperçu de la page de résultats

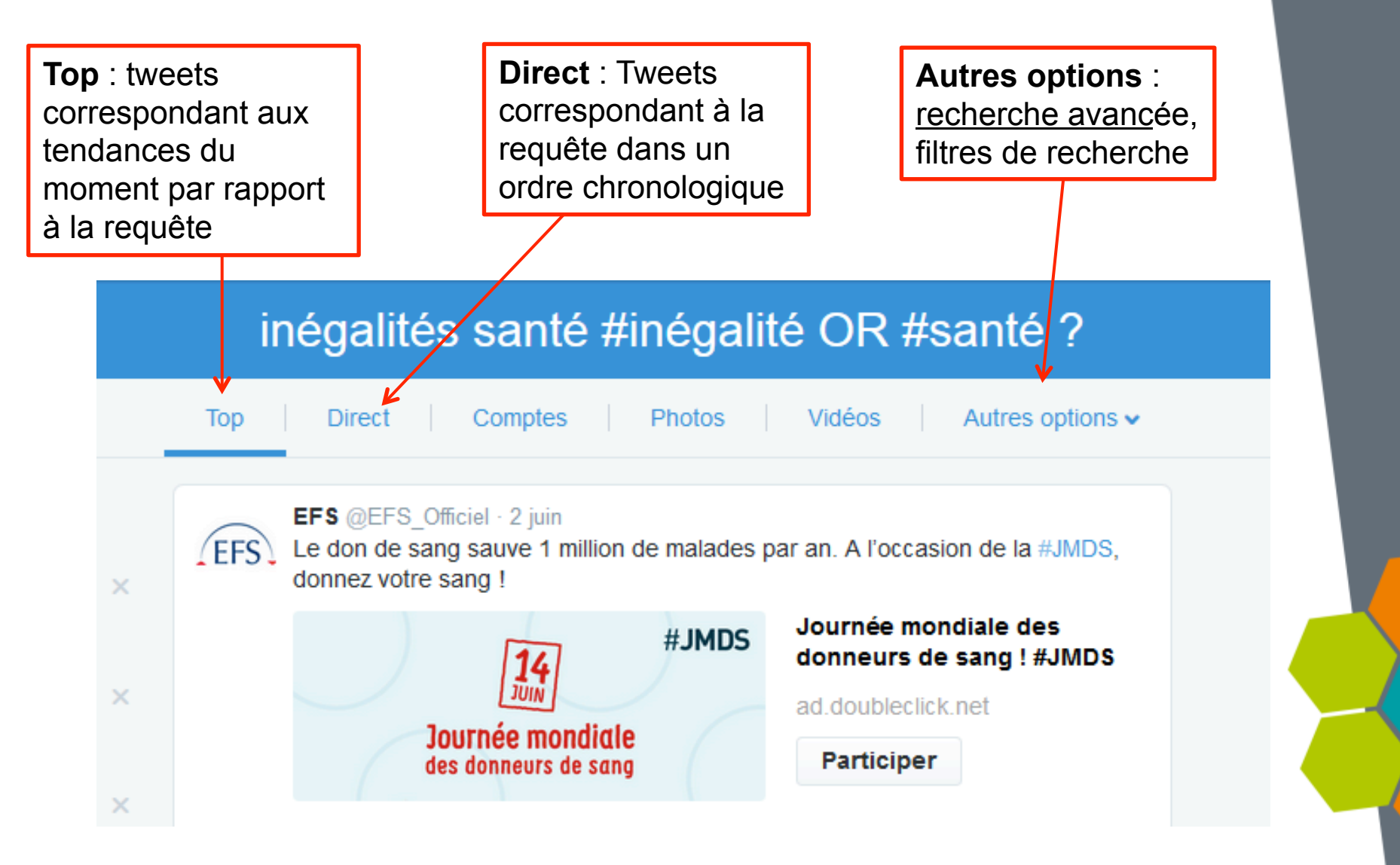

#### 2/ Ajouter des contacts (abonnements) (3)

✓ 3ème possibilité : par rebond en visitant les pages « abonnements » d'autres utilisateurs.

Ex. avec le <u>Santé publique France</u> :

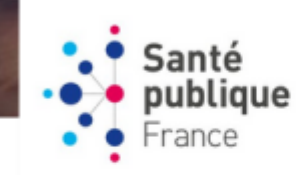

#### TWEETS ABONNEMENTS ABONNÉS AMÉS LISTES 964 53 8 7 4 2 100 2

#### SantépubliqueFrance

@santeprevention

Compte officiel de Santé publique France, l'agence nationale de santé publique. #santé, #prévention, #alertesanitaire : #éducationsanté : #veillesanitaire

France Santepubliquefrance.fr

7 Tweeter

#### 11 Abonnés que vous connaissez

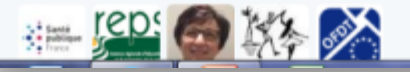

#### Tweets & réponses Tweets Médias

SantépubliqueFrance a retweeté

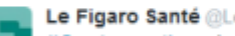

43

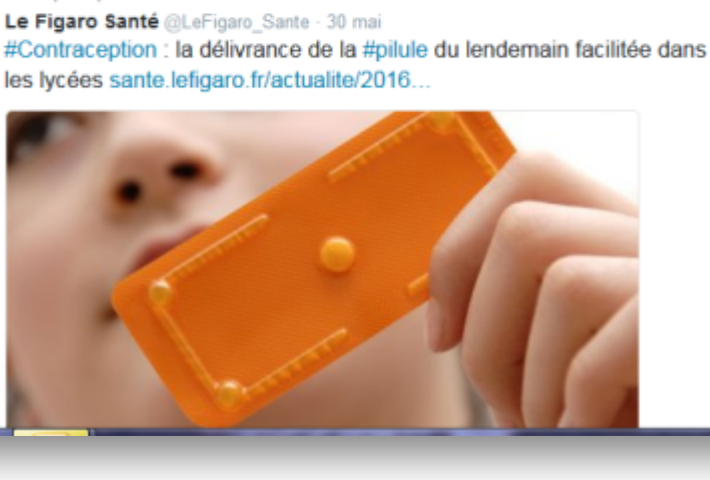

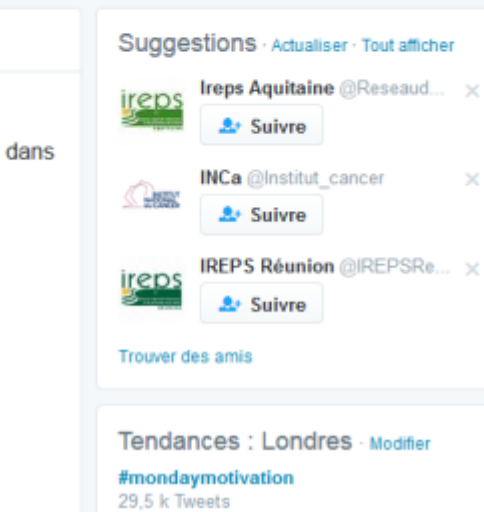

Abonné

# 3/ Suivre des listes

Une **liste est un groupe spécifique d'utilisateurs** de Twitter. Vous pouvez créer vos propres listes ou vous abonner à des listes élaborées par d'autres

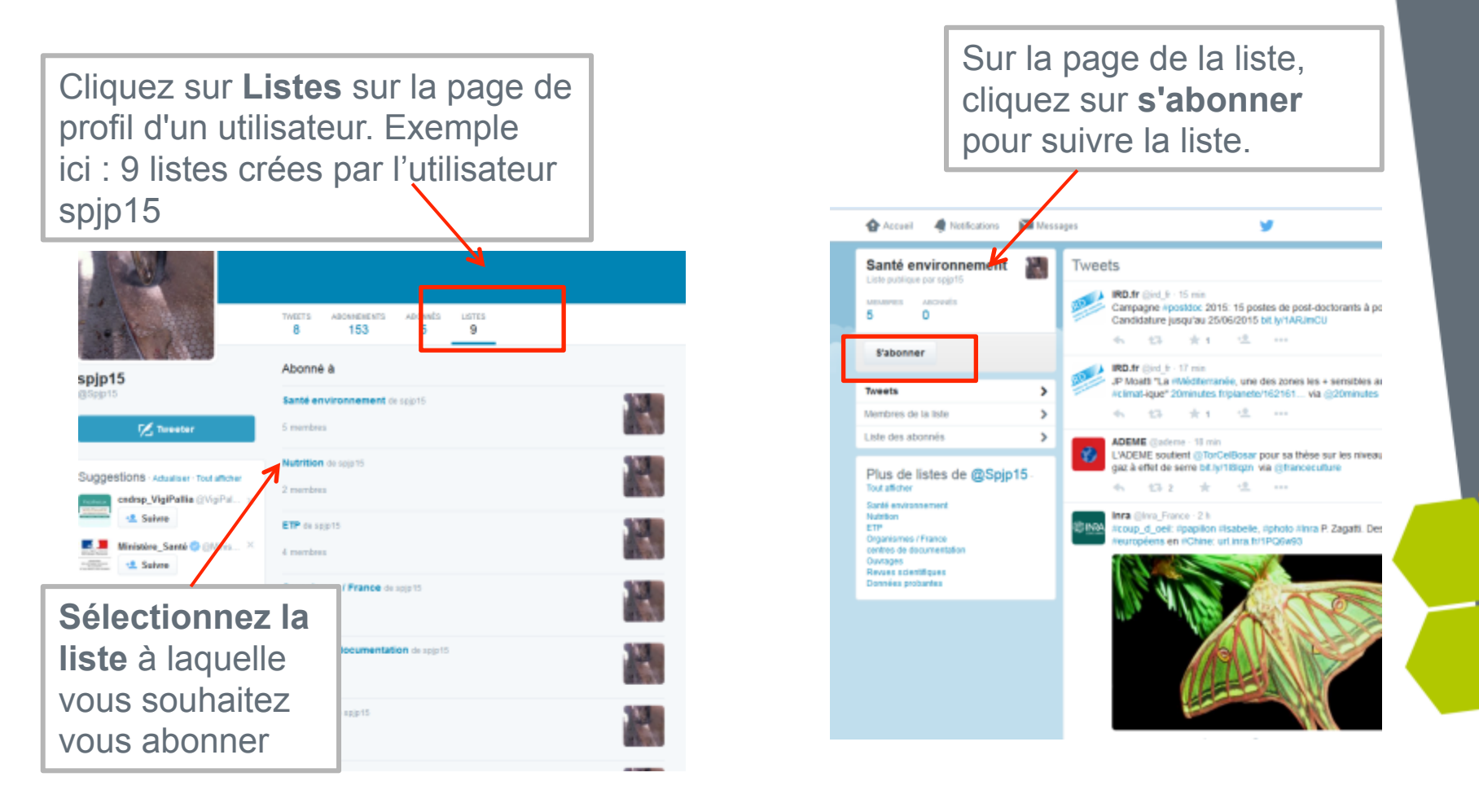

# 4/ Créer sa propre liste

| TWEETS               | ABONNEMENTS 34       | ABONNÉS<br><mark>8</mark> | AIMÉS<br><b>7</b> | LISTES<br>4 |                                                    | Éditer le profil                                                                                                    |  |  |
|----------------------|----------------------|---------------------------|-------------------|-------------|----------------------------------------------------|----------------------------------------------------------------------------------------------------|--|--|
| Abonne               | éà Membr             | re de                     |                   |             | Créer une                                          | liste                                                                                                    |  |  |
| Tabac<br>1 membre    |                      |                           |                   |             | d'utilisateurs of<br>excellent moyo<br>savoir plus | Une liste est un groupe spécifique<br>d'utilisateurs de Twitter, qui constitue un<br>excellent moyen d'organiser vos intérêts. En<br>savoir plus |  |  |
| Santé pu<br>2 membre | <b>ublique</b><br>es |                           |                   |             | Créer une                                          | liste                                                                                                    |  |  |
|                      |                      |                           |                   |             |                                                    |                                                                                                    |  |  |

#JPSP15

# 5/ Publier sur Twitter (1)

Ecrire un message (tweet)

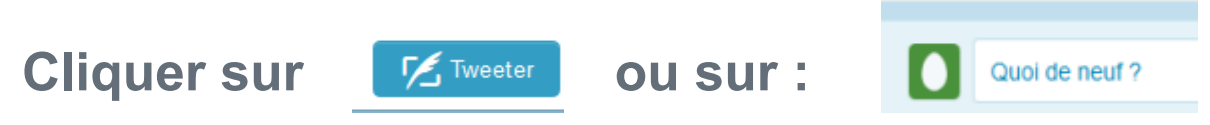

Puis saisissez votre message (140 caractères)

Pour vous adresser à quelqu'un ou informer quelqu'un que vous parlez de lui , écrire : @untel

Pour ajouter un sujet spécifique à votre message utiliser le hashtag : **#xxx** 

### 5/ exemple #barbichette #diabète

| #barbichette #diabète |                                             |                                                          |                                                                                                    |                                   |                                   |  |  |
|-----------------------|---------------------------------------------|----------------------------------------------------------|----------------------------------------------------------------------------------------------------|-----------------------------------|-----------------------------------|--|--|
| Тор                   | Direct                                      | Comptes                                                  | Photos                                                                                                | Vidéos                            | Autres options -                  |  |  |
| ſ                     | Laurène Le<br>Prévention d<br>#contreledia  | vy @levylaurene<br>du #diabète : év<br>bete #barbiche    | <ul> <li>8 min</li> <li>aluez vos risque:</li> <li>tte &gt;&gt; bit.ly/20X6</li> <li>2 ***</li> </ul> | s ! @Federatior<br>ehv1 via @Tops | NAFD<br>antecom<br>Voir le résumé |  |  |
| 0                     | Marion Léte<br>Je te tiens, t<br>d'#diabete | endart @mletend<br>u me tiens par la<br>! #contrelediabe | dart · 5 h<br>I <b>#barbichette</b> ,<br>te 🦌 😌                                                       | le 1er de ns 2 q                  | ♀<br>ui rira n'aura pas           |  |  |
|                       |                                             |                                                          |                                                                                                    |                                   |                                   |  |  |

### Ne pas oublier...

# Twitter c'est 140 caractères et pis c'est tout.

Philippe Lucas

# 5/ Publier sur Twitter (2)

#### Relayer un message (retweet)

Se positionner sur le tweet que l'on veut relayer et cliquer sur Retweeter Ecrire un commentaire (facultatif) puis cliquer à nouveau sur Retweeter

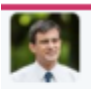

#### Manuel Valls @manuelvalls · 29 avr. Il y a 70 ans les femmes votaient pour la 1ère fois. Aujourd'hui le combat pour l'égalité et la parité se poursuit l

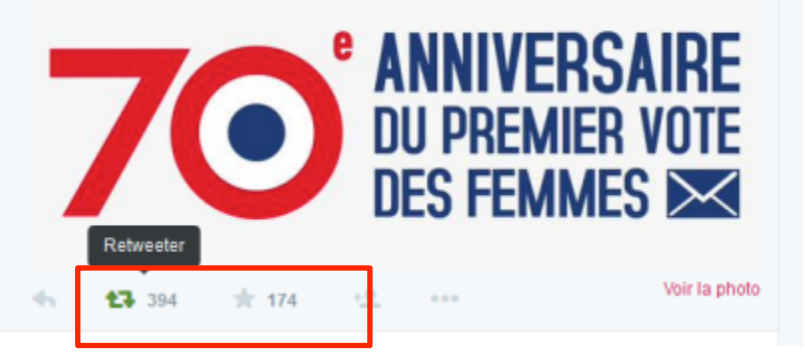

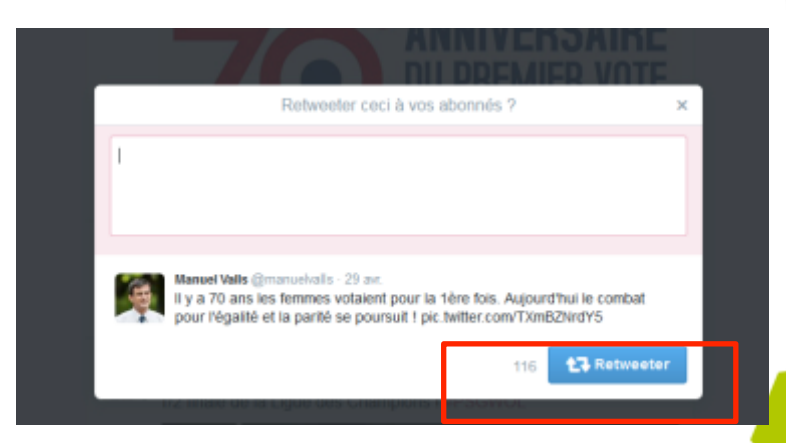

#### **Pour finir : nos recettes pour mieux Twitter**

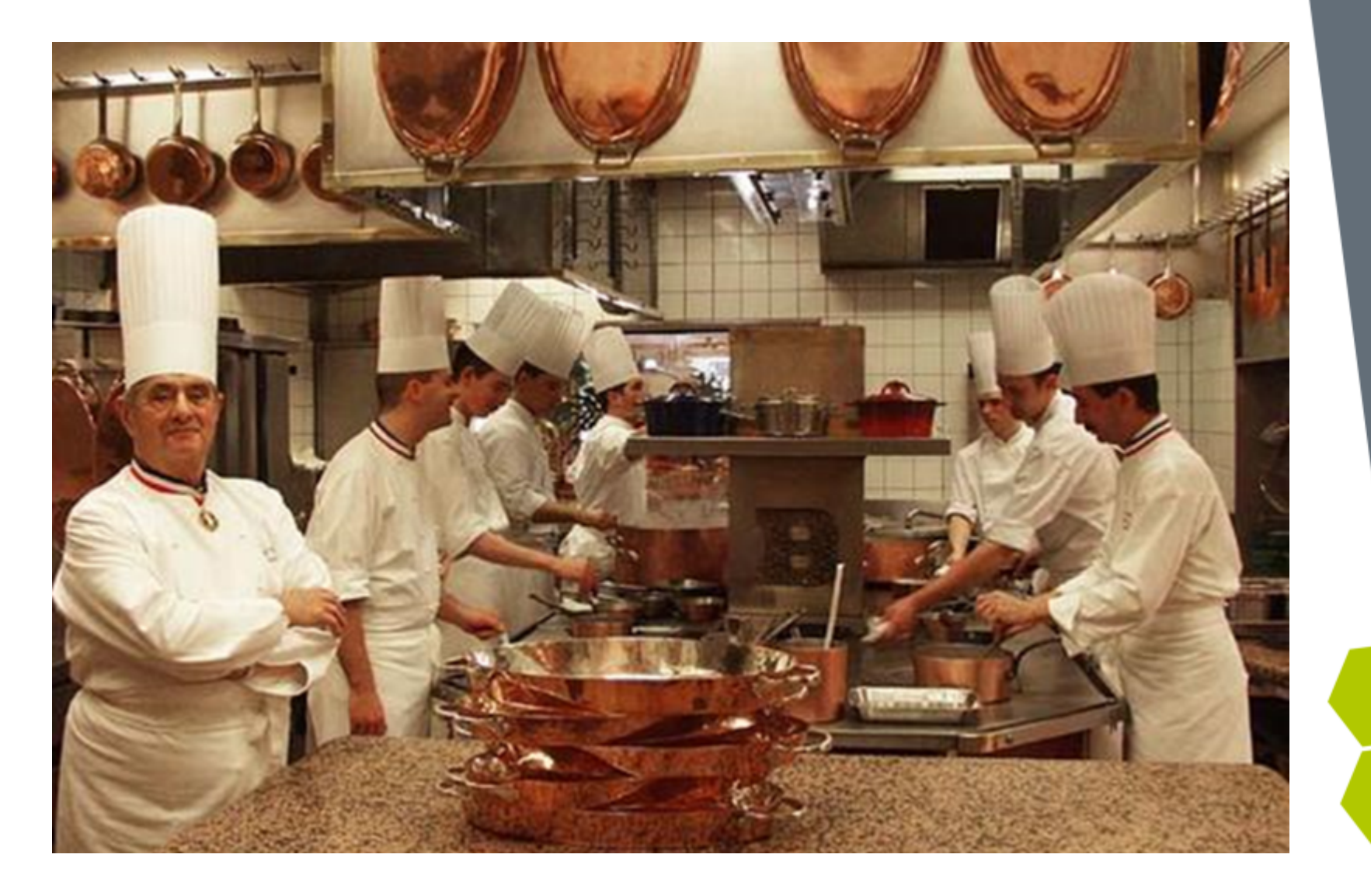

#### 6/ Nos recettes pour mieux twitter

- Se rendre visible : mentionner les comptes (@), ajouter les hashtags (#) pertinents, villes
- Contextualiser: indiquer les villes pour annoncer des événements, donner un rdv précis (lieu et heure)
- Classer I' information pour la lire plus tard : les LIV

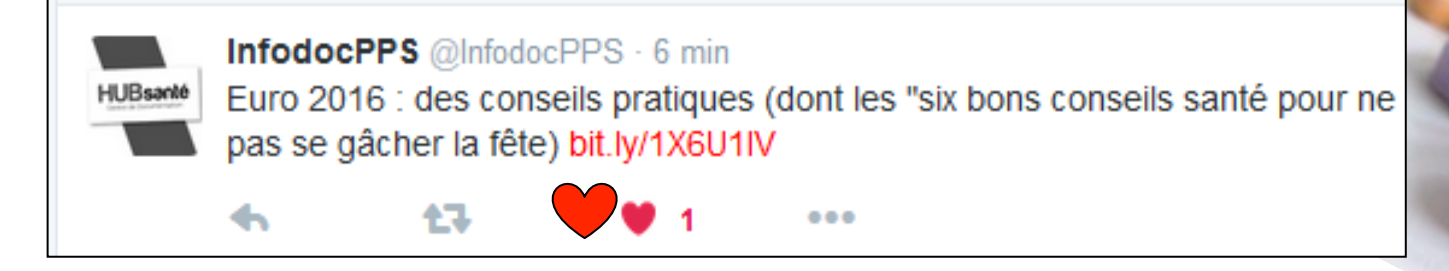

 Evaluer le contenu d'un compte (tweets) avant de s'abonner

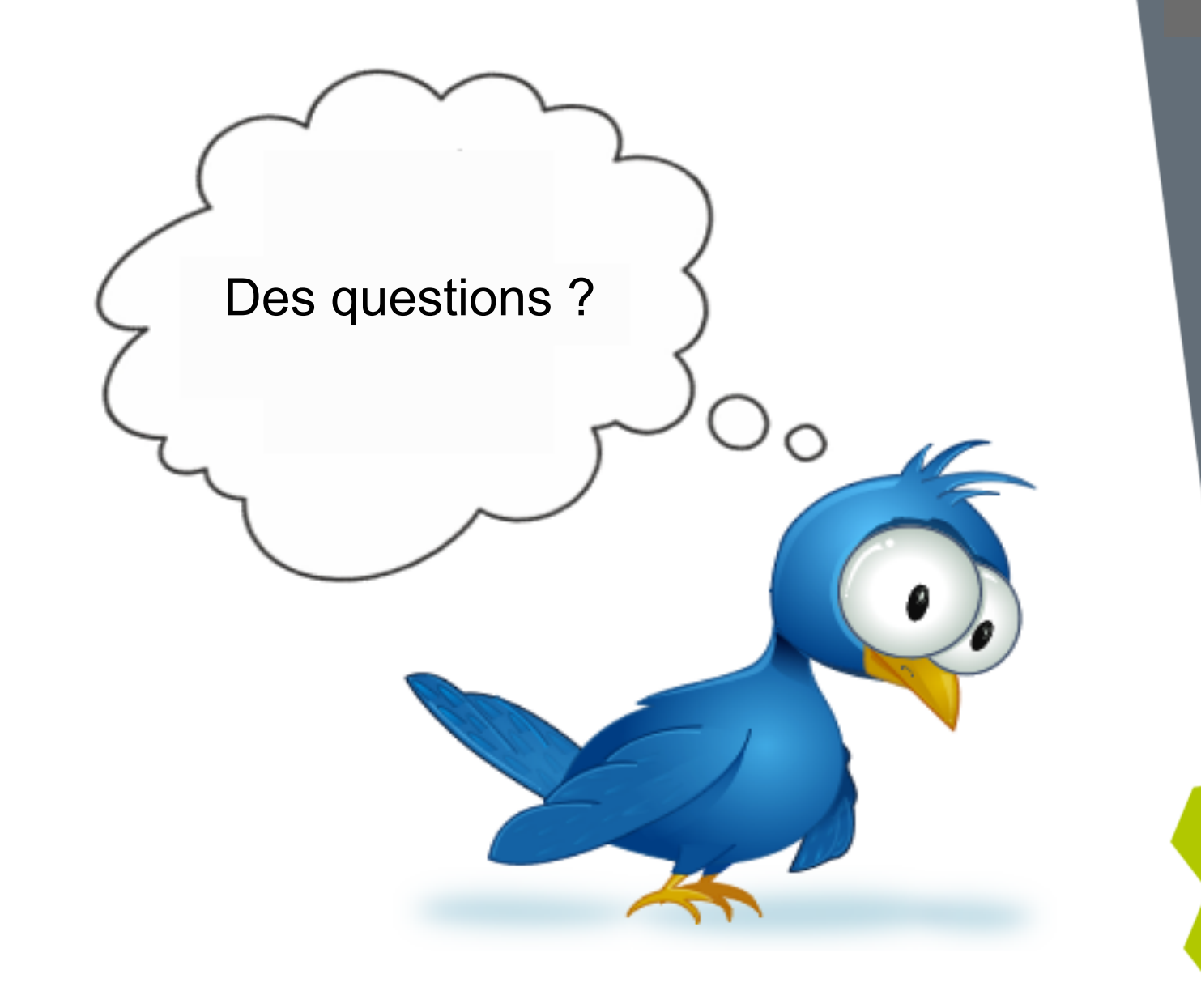

# Merci de votre attention !

#### **Pour nous contacter :**

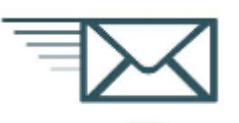

#### sandra.kerzanet@santepubliquefrance.fr

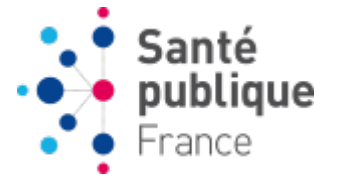

#### Sandra KERZANET

Documentaliste Direction de la documentation de la veille et des archives Tél. : 01 49 33 23 31

Agence nationale de santé publique 42 BD de la Libération 93203 Saint-Denis Cedex France www.santepubliquefrance.fr

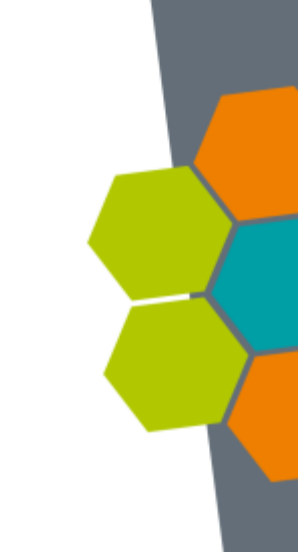